# 兆豐證券【憑證e點通】操作說明

2023/12

一、兆豐首頁,點選【憑證 e 點通】下載執行,輸入〔身分證字號〕與〔登入密碼〕進行操作。
 網址: <u>https://www.emega.com.tw/index.do</u>

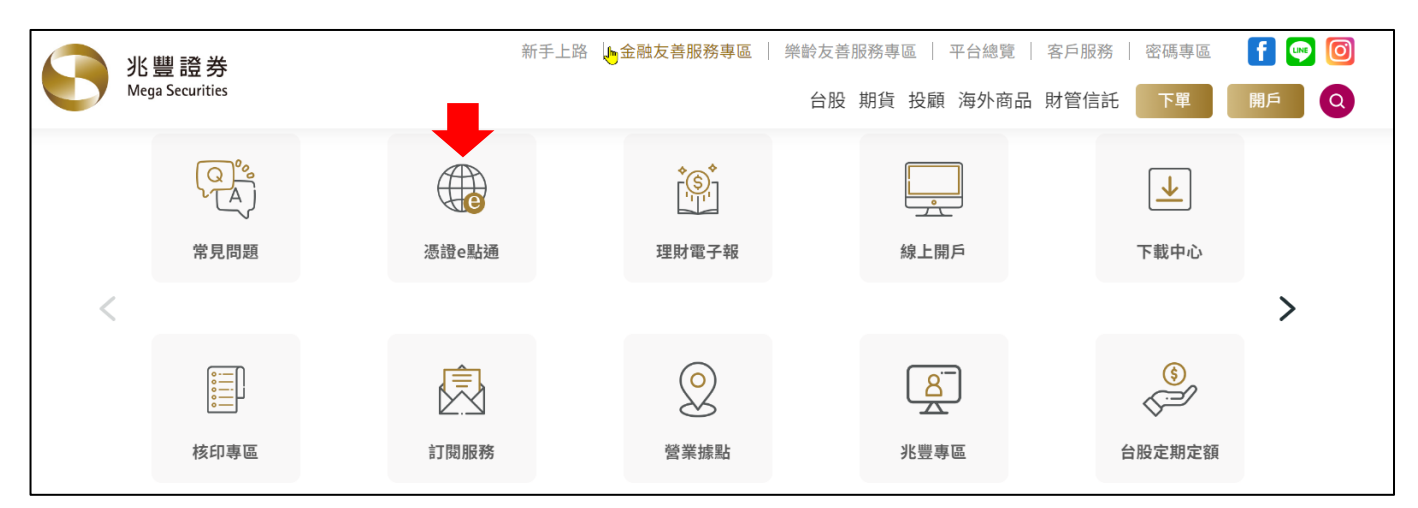

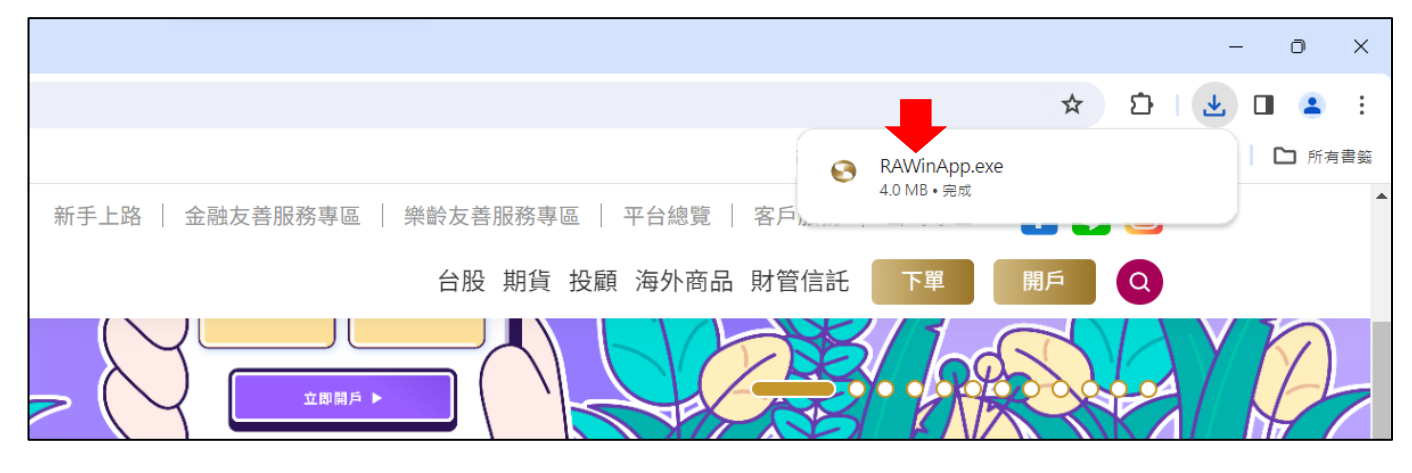

| € 兆豐證券軟體憑證工具 1.0                           | 0.23.110 – – ×                                                                                              |
|--------------------------------------------|----------------------------------------------------------------------------------------------------|
| い<br>Mega Securit                          | <ul> <li>歡迎使用兆豐證券軟體憑證工具,請輸入您的身分證字號與密碼</li> <li>身分證字號:</li> <li>登入密碼:</li> <li>顯示密碼明文</li> <li>登入</li> </ul> |
| -<br>-  -  -  -  -  -  -  -  -  -  -  -  - | 憑證註冊狀態(主機端)         身分證字號         憑證序號         憑證效期(開始)         憑證效期(終止)         憑證狀態(主機端):         您可以進行:  |

二、登入後,依據憑證狀態與畫面引導執行憑證〔申請/展期〕,兩者情境的操作流程雷同。

情境1:依據系統所顯示的憑證狀態〈主機端〉訊息,找不到憑證,進行〔申請〕操作。

情境2:依據系統所顯示的憑證狀態〈主機端〉訊息,憑證即將過期,進行〔展期〕操作。

| € 兆豐證券軟體憑證工具 1.0.23.1120 - □ |                                                                                                    |  |  |  |  |
|------------------------------|----------------------------------------------------------------------------------------------------|--|--|--|--|
| Securities                   | 歡迎使用兆豐證券軟體憑證工具,請輸入您的身分證字號與密碼         身分證字號:       D12199****         登入密碼:       *****         顯示密碼明文       登入                    |  |  |  |  |
|                              | 身分驗證成功,請依照下方憑證狀態進行下一步動作                                                                                                    |  |  |  |  |
| 憑證查詢與申請                      | 憑證註冊狀態(主機端)                                                                                                    |  |  |  |  |
| 憑證匯入                         | 身分證字號                                                                                                    |  |  |  |  |
| 憑證匯出                         | 憑證序號<br>馮證劾期(開始)                                                                                                    |  |  |  |  |
| 憑證密碼更改                       | 憑證效期(終止)                                                                                                    |  |  |  |  |
| 憑證資料檢核                       | 憑證狀態(主機端): 找不到憑證                                                                                                    |  |  |  |  |
| 檢查電腦環境<br>登出                 | <ul> <li>- 憑證密碼請自行設定7位數以上之優質密碼,須為文字、數字組合,請注意英文大小寫,不可使用空白鍵、全形數字與中文字。</li> <li>• 如欲修改,請至『憑證密碼更改』進行變更。</li> <li>您可以進行: 申請</li> </ul> |  |  |  |  |
|                              | ```                                                                                                    |  |  |  |  |

| ● 兆豐證券軟體憑證工具 1.0.23.1120         - |                 |                   |                                               |                          |              |       | ×             |   |
|------------------------------------|-----------------|-------------------|-----------------------------------------------|--------------------------|--------------|-------|---------------|---|
|                                    |                 | 歡迎使用兆豐調           | 證券軟體憑證工                                       | 具,請輸入您的身分證字              | 號與密碼         | 5     |               |   |
| ▲ 兆豐證券                             | 身分證字號:          | C12087***         | *                                             |                          |              |       |               |   |
|                                    | Mega Securities | 登入密碼:             | ****                                          |                          |              |       |               |   |
|                                    |                 |                   | 🗌 顯示密碼                                        | 明文                       |              | 登り    | ۶.            |   |
| _                                  |                 | 身分驗證成功            | ・請依照下方                                        | 臺證狀態進行下一步動               | i <b>f</b> f |       |               |   |
| 憑證查詢與(                             | 申請              | 憑證註冊狀態            | [(主機端)                                        |                          |              |       |               | _ |
| 憑證匯入                               |                 | 身分證字號             |                                               |                          |              |       |               |   |
| 憑證匯出                               |                 | ◎ 憑證序號            | <u>ሀ ተ                                   </u> | 606EAC00                 | 7            |       |               |   |
|                                    | 改               | 题超效期()<br>憑證效期(%  | <sup>时运)</sup><br>§止)                         | 2022-04-28 09:23:4       | 9            |       |               |   |
|                                    | 核               | 憑證狀態(主            | E機端):憑                                        | 證即將過期                    |              |       |               | 1 |
| │<br>│ 検査電腦環 <sup>」</sup>          | 境               |                   | : et vet the sub-                             |                          |              | ، جہد | <br>曲5/(赤)/2日 |   |
| 登出                                 |                 | • 忽祖密调崩<br>合,請注意英 | 自行設定/1<br>【文大小寫,                              | 2019日二人愛貝密碼<br>不可使用空白鍵、1 | ,須爲〕<br>全形數字 | ⊻手、雪  | 駅子組<br>文字∘    |   |
|                                    |                 | • 如欲修改,           | 請至『憑記                                         | <sup>寶密碼</sup> 更改』進行變]   | 更。           |       |               |   |
|                                    |                 | 您可以進行:            | 展期                                            | -                        |              |       |               |   |
|                                    |                 |                   |                                               |                          |              |       |               |   |

情境3:依據系統所顯示的憑證狀態〈主機端〉訊息,有效憑證,則無法進行操作。

| 💽 兆豐證券                                                         | 軟體憑證工具 1.0.              | .23.110 — 🗆 🗆                                                                                                    | × |
|----------------------------------------------------------------|--------------------------|----------------------------------------------------------------------------------------------------|---|
| 0                                                              | 兆 豊 證 ぎ<br>Mega Securiti | <ul> <li>歡迎使用兆豐證券軟體憑證工具,請輸入您的身分證字號與密碼</li> <li>身分證字號: F12077****</li> <li>登入密碼: *******</li> <li>□ 顯示密碼明文</li> <li>登入</li> </ul> |   |
| -<br><u>憑諸</u> 査詞<br>憑證匯入<br>憑證證<br>證證<br>憑證<br>資料<br>檢查<br>登出 | 與申請<br>更改<br>檢核<br>環境    | <ul> <li> あるななため、読室で、読むで、また、ためには、ためには、ためには、ため、に、ため、ため、に、ため、に、ため、に、</li></ul>                                                     |   |

## 三、 兆豐證券電子憑證預設存放路徑【C:\MEGARA\個人身分證字號.pfx】,建議維持預設值。

|      | 本機磁碟 (C:) → | MEGARA  |              |        |       |
|------|-------------|---------|--------------|--------|-------|
| 名稱   | ~           | 修改日期    | 胡            | 類型     | 大小    |
| 🦻 F1 | 63.pfx      | 2023/3/ | /16 上午 08:11 | 個人資訊交換 | 5 KB  |
| 🛋 F1 | 63.png      | 2022/7/ | /18 下午 03:40 | PNG 檔案 | 83 KB |

操作過程中,若有任何的疑問,請直接電話聯繫兆豐證券客服中心 02-23517017 立即協助。 關於憑證〔申請/展期〕兩者情境的操作流程雷同,以下提供憑證〔申請〕範例,請參閱。 四、 憑證〔申請〕範例, OTP 簡訊驗證, 選擇【行動電話】→【點我發送驗證碼】完成驗證。

| ● 兆豊證券軟體憑證工具 1.0.23.1120     -     > |                                        |                           |            |                                                                         |        |
|--------------------------------------|----------------------------------------|---------------------------|------------|-------------------------------------------------------------------------|--------|
|                                      | 歡迎使用兆豐證券                               | 軟體憑證工具,請                  | 輸入您的身分證字號: | 與密碼                                                                     |        |
| ▲ 兆豐證券                               | 身分證字號:                                 |                           |            |                                                                         |        |
| Mega Securities                      | 登入密碼:                                  |                           |            |                                                                         |        |
|                                      |                                        | 顯示密碼明文                    |            | 登入                                                                      |        |
|                                      | 身分驗證成功,讀                               | 諸依照下方憑證狀                  | 憲進行下一步動作   |                                                                         |        |
| 憑證查詢與申請                              | 憑證註冊狀態(主                               | E機端)                      |            |                                                                         |        |
| 憑證匯入                                 | 身分證字號                                  |                           |            |                                                                         |        |
| 憑證匯出                                 |                                        | ĵ)                        |            |                                                                         |        |
| 憑證密碼更改                               | 憑證效期(終止                                | :)                        |            |                                                                         |        |
| 憑證資料檢核                               | 憑證狀態(主機                                | 3端): 找不到                  | 5證 🛑       |                                                                         |        |
| 檢查電腦環境                               | <ul> <li>馮諮宓碼詰白<sup>2</sup></li> </ul> | 行設定7位數以                   | トン優智変碼・    | 「<br>「<br>二<br>二<br>二<br>二<br>二<br>二<br>二<br>二<br>二<br>二<br>二<br>二<br>二 |        |
| 登出                                   | 合,請注意英文                                | 大小寫,不可                    | 使用空白鍵、全別   | 多數字與中文                                                                  | 字。     |
|                                      | • 如欲惨叹, 請<br>你可以连续 • 「                 | 主"您證盜嗎.<br>中 <del>注</del> | 更仪』進行愛更「   | •                                                                       |        |
|                                      | 窓町以進行・                                 |                           |            |                                                                         |        |
|                                      |                                        |                           |            |                                                                         |        |
| 兆豐證卷OTP驗證                            |                                        | ×                         |            |                                                                         |        |
| OTP驗證                                |                                        | •                         |            |                                                                         |        |
| 驗證碼接收選擇: ◎ 行動電調                      | 舌 〇 Email 〇 同                          | 同時發送                      |            |                                                                         |        |
| 請選擇接收驗證碼行動電話<br>095)20               | 請選擇接收驗證碼En<br>leo_lu@m n.tw            | nail<br>/                 |            |                                                                         |        |
|                                      |                                        |                           |            |                                                                         |        |
|                                      |                                        |                           |            |                                                                         |        |
|                                      |                                        |                           |            | 驗證碼                                                                     | 3. 發送! |
| 請輸入驗證碼:                              | 點我發送驗                                  | 證碼                        |            |                                                                         |        |
|                                      |                                        |                           |            |                                                                         |        |
|                                      | ±7%                                    |                           |            |                                                                         | 確定     |
| 馬鹿                                   | Ē                                      |                           |            |                                                                         | HEAE   |

## 依據【行動電話】收取兆豐簡訊通知

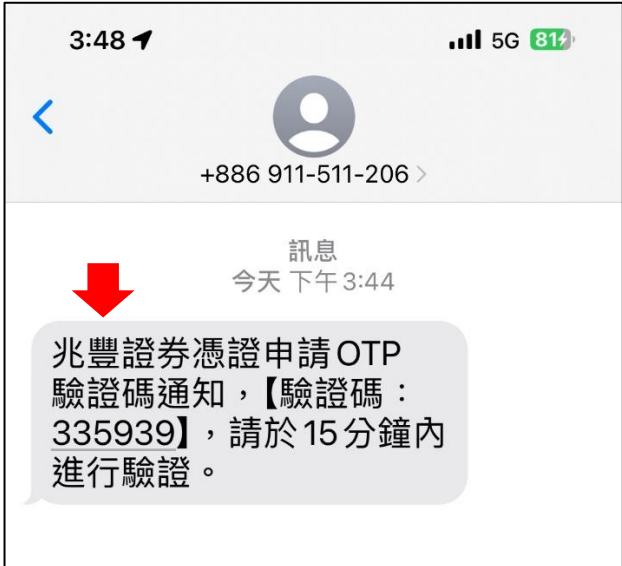

### 限15分鐘內必須完成【請輸入驗證碼】→驗證成功。

|                                     | ,,,,,,,,,,,,,,,,,,,,,,,,,,,,,,,,, |
|-------------------------------------|-----------------------------------|
| 兆豐證卷OTP驗證                           | ×                                 |
| OTP驗證                               |                                   |
| 驗證碼接收選擇: ●行動電話  ○ Email  ○同時發送      |                                   |
| 請選擇接收驗證碼行動電話 請選擇接收驗證碼Email          | ×                                 |
|                                     | 〕 驗證成功!                           |
| 請輸入驗證碼: <u>335939</u> 點我發送驗證碼(8:00) |                                   |
| 驗證                                  | 確定                                |

輸入【設定匯出密碼】&【再次確認密碼】→ 我同意 → 憑證資料下載中,請稍後約 5~20 秒。

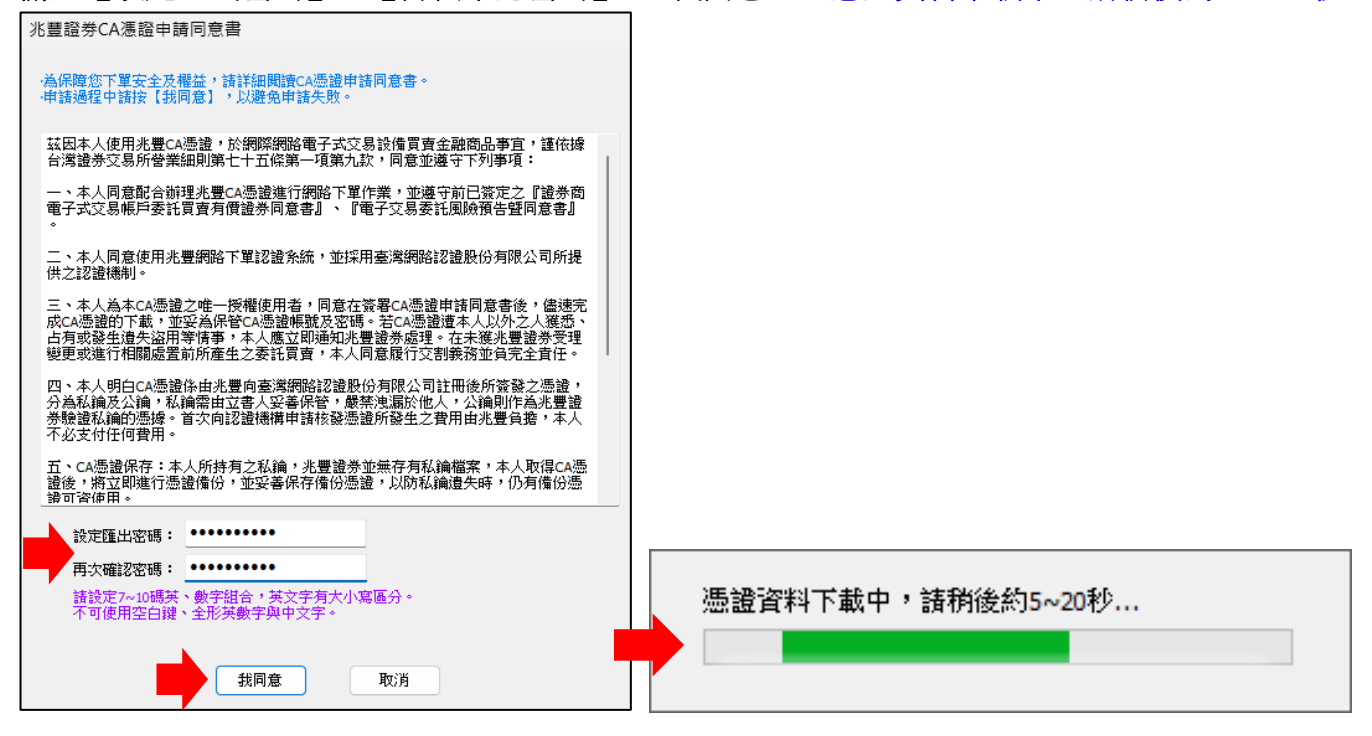

#### 若接續有出現以下的系統提醒視窗,請點選【是】即可 → 憑證申請成功。

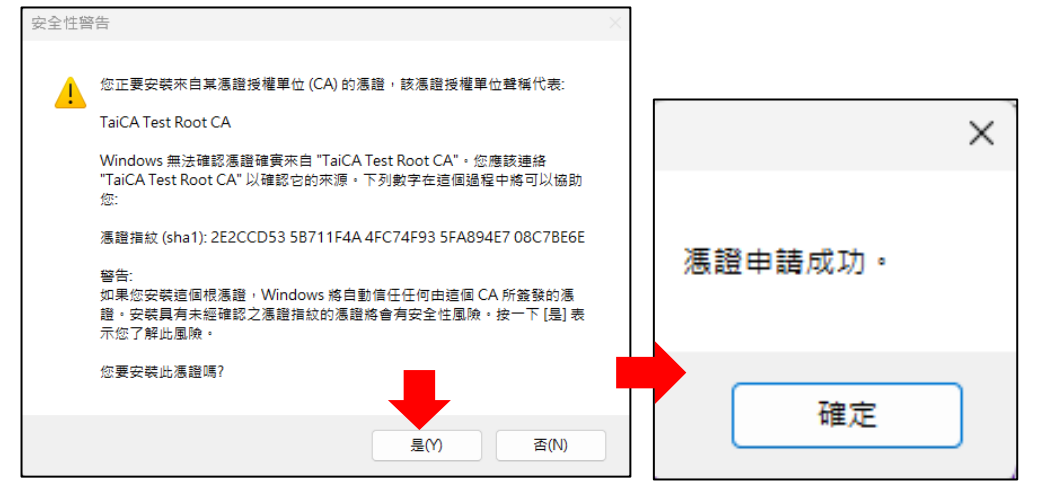

| 憑證甲請成功乙後,系統          | 所顯不的憑證狀態〈王機端〉訊息工即異                                                                                                    | 動更新,有效憑證。                                 |
|----------------------|----------------------------------------------------------------------------------------------------|-------------------------------------------|
| ☯ 兆豐證券軟體憑證工具 1.0.    | 23.1120                                                                                                    | – 🗆 X                                     |
| Securiti             | 歡迎使用兆豐證券軟體憑證工具,請輸入您的身分證<br>身分證字號:<br>●S 登入密碼:<br>■ 顕示変碼明文                                                                                                    | 字號與密碼<br>登入                               |
|                      | 身分驗證成功,請依照下方憑證狀態進行下一步調                                                                                                    | 助作                                        |
| <ul> <li> </li></ul> | <ul> <li>         憑證註冊狀態(主機端)         身分證字號         憑證序號         607643DC         憑證效期(開始)         2023-11-29 15:55:         憑證效期(終止)         2024-11-29 23:59:         憑證狀態(主機端): 有效憑證         .         .         .         .         .         .         .         .         .         .         .         .         .         .         .         .         .         .         .         .         .         .         .         .         .         .         .         .         .         .         .         .         .         .         .         .         .         .         .         .         .         .         .         .         .         .         .         .         .         .         .         .         .         .         .         .         .         .         .         .         .         .         .         .         .         .         .         .         .         .         .         .         .         .         .         .         .         .         .         .         .         .         .         .         .         .         .         .         .         .         .         .         .         .         .         .         .         .         .         .         .         .         .         .         .</li></ul> | 48<br>59<br>馬,須為文字、數字組<br>全形數字與中文字。<br>便。 |

兆豐證券電子憑證預設存放路徑【<mark>C:\MEGARA\個人身分證字號.pfx</mark>】如下所示,請確認。

| > | 本機 | > | Acer (C:) | > me | gara >              |        |      |  |
|---|----|---|-----------|------|---------------------|--------|------|--|
|   |    |   | 名稱        |      | 修改日期                | 類型     | 大小   |  |
|   |    |   | 🏂 B       | -)7  | 2023/11/29 下午 03:57 | 個人資訊交換 | 6 KB |  |

以上